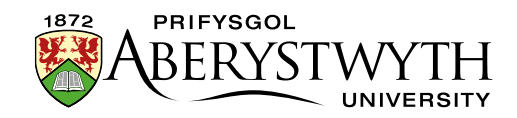

# 13. Creu Tudalennau â Thabiau neu Acordion

Defnyddir tudalennau â thabiau a thudalennau acordion i ganiatáu i ddarnau amryfal o wybodaeth fod ar gael ar yr un dudalen. Maent yn caniatáu i'r defnyddiwr gyfnewid rhwng y tabiau (neu acordionau) heb symud oddi ar y brif dudalen.

#### Tabiau:

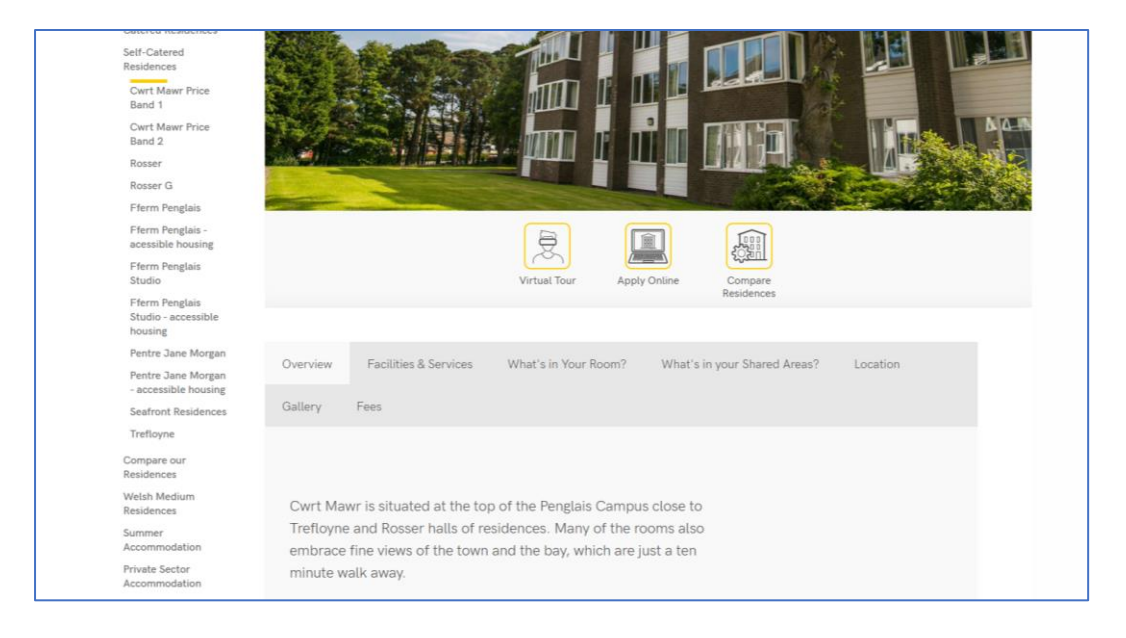

#### Acordionau:

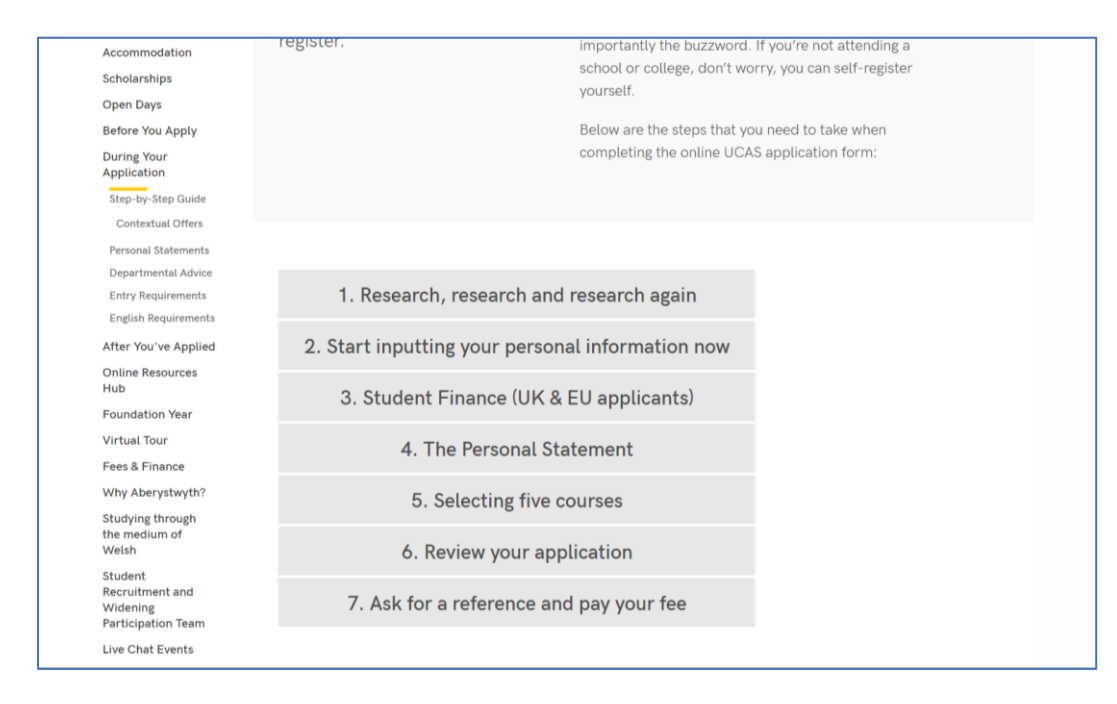

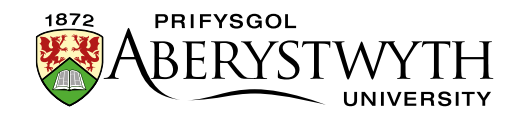

## Creu Tudalen â thabiau neu dudalen Acordion

### Creu Adran

1. Crëwch adran newydd i fod yn dudalen â thabiau neu acordion. Rhowch enw i'r dudalen ac URI Allbwn priodol fel arfer.

### Ychwanegwch Deitl a Thestun Cyflwyniadol

- 2. Agorwch eich adran newydd a chliciwch ar y tab **Content**.
- 3. Cliciwch ar y botwm **Add content** a dewiswch y templed cynnwys o'r enw "General Content".
- 4. Bydd y golygydd **General Content** yn agor:

| T Canaral & Cantant & Channala # Ontions |                                                 |   |
|------------------------------------------|-------------------------------------------------|---|
|                                          |                                                 |   |
| Content type : General Content           |                                                 |   |
| Name *                                   |                                                 |   |
| Title                                    | Enter some text                                 |   |
|                                          |                                                 |   |
|                                          |                                                 |   |
|                                          | l                                               |   |
| Body                                     | Edit • Insert • View • Format • Table • Tools • |   |
|                                          | 今 B I 臣 臣 重 Ø · 淡 ■ ♥ Ø                         |   |
|                                          |                                                 |   |
|                                          |                                                 |   |
|                                          |                                                 |   |
|                                          |                                                 |   |
|                                          |                                                 |   |
|                                          |                                                 |   |
|                                          |                                                 |   |
|                                          |                                                 |   |
|                                          | p words o                                       |   |
| Additional Options                       | No *                                            |   |
| Tab Title                                | Enter some text                                 |   |
|                                          |                                                 | ~ |

- 5. Rhowch enw ar gyfer eich cynnwys newydd yn y blwch **Name**. Nid yw'r bobl sy'n defnyddio'r wefan yn gweld hwn, ond mae'n bwysig eich bod yn dewis rhywbeth a fydd yn gwneud synnwyr i ddefnyddwyr eraill CMS.
- 6. Rhowch deitl y dudalen yn y blwch "Title".
- Rhowch y testun cyflwyniadol yn blwch "Body". Bydd y testun hwn yn aros ar y dudalen trwy'r amser ni waeth pa dab y mae'r defnyddiwr yn edrych arno oddi tano.

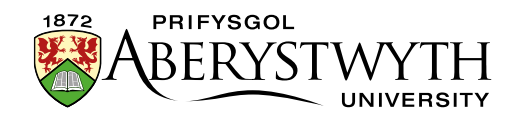

- 8. Pan fyddwch wedi gorffen ychwanegu cynnwys cliciwch ar y botwm **Save changes**.
- 9. Byddwch yn mynd yn ôl i'r tab **Content**, lle byddwch yn gweld eich cynnwys newydd wedi'i restru.

### Creu'r Tabiau neu'r Acordionau

- 10. Nawr bydd angen i chi ychwanegu'r tabiau/acordionau yr hoffech iddynt ymddangos ar y dudalen. Nes y byddwch yn gwneud hyn, bydd eich tudalen yn edrych fel tudalen destun arferol
- 11. Cliciwch ar y botwm **Create content** a dewiswch y templed cynnwys o'r enw "General Content" eto.
- 12. Rhowch enw ar gyfer eich cynnwys newydd yn y blwch **Name**. Nid yw'r bobl sy'n defnyddio'r wefan yn gweld hwn, ond mae'n bwysig eich bod yn dewis rhywbeth a fydd yn gwneud synnwyr i ddefnyddwyr eraill CMS.
- 13. Peidiwch â llenwi'r blwch "Title" gadewch hwn yn wag.
- 14. Rhowch y cynnwys ar gyfer y tab yn y blwch **Body**.
- 15. Sgroliwch i lawr er mwyn i chi allu gweld y gwymplen **Additional Options** a'r blwch **Tab Title** ar waelod y templed:

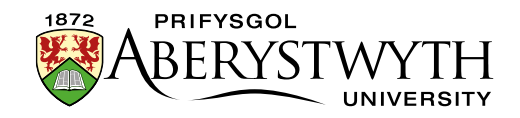

| Content type : General Content |                                                           |  |
|--------------------------------|-----------------------------------------------------------|--|
| Name *                         | tab 1                                                     |  |
| Title                          | Enter some text                                           |  |
|                                |                                                           |  |
|                                | 4                                                         |  |
| Body                           | Edit - Insert - View - Format - Table - Tools -           |  |
|                                | 5  ⑦ B I 臣臣重運  Ø × 淡 国 ♥ Ø                                |  |
|                                | Lots of exciting information is revealed inside this tab. |  |
|                                |                                                           |  |
|                                |                                                           |  |
|                                |                                                           |  |
|                                |                                                           |  |
|                                |                                                           |  |
|                                |                                                           |  |
|                                |                                                           |  |
|                                | p Words: 8                                                |  |
| Additional Options             | No -                                                      |  |
| Tah Title                      |                                                           |  |
|                                |                                                           |  |
|                                |                                                           |  |
| Linkable                       | Yes x *                                                   |  |
|                                |                                                           |  |
|                                | ← Back 🛛 Save changes 💌                                   |  |
|                                |                                                           |  |

- 16. Dewiswch **'Yes'** yn y gwymplen **Additional Options**
- 17. Nawr dylech weld y dewisiadau ychwanegol o **'Accordion'** neu **'Tabbed'** dewiswch yr un yr hoffech ei ddefnyddio.
- 18. Teipiwch deitl y tab yn y blwch **Tab Title**.
- 19. Os hoffech allu cysylltu'n uniongyrchol â thab neu acordion penodol ar y dudalen, gosodwch y gwymplen **Linkable** i **Yes**.
- 20. Pan fyddwch wedi gorffen, cliciwch ar y botwm **Save changes**.
- 21. Ailadroddwch y broses o bwyntiau 11 i 20 uchod nes eich bod wedi gorffen ychwanegu eich holl dabiau/acordionau. Sicrhewch bod yr holl benawdau wedi'u gosod i'r lefel cywir, yn unol â'r <u>Cyfarwyddyd Hygyrchedd Digidol i</u> <u>Staff</u>.

#### Gorffen

22. Edrychwch ar ragolwg o'ch adran i wneud yn siŵr bod y tabiau'n ymddangos fel yr oeddech wedi'i ddisgwyl

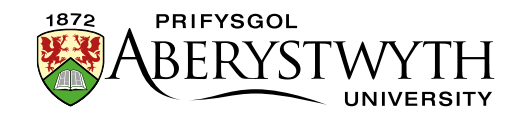

23. Cymeradwywch yr holl gynnwys ac arhoswch tan y cyfnod cyhoeddi nesaf